## ЗАЩИТА ПОЛЬЗОВАТЕЛЕЙ WINDOWS 7

- 1.Настройка учетной записи.
- Шаг 1. Нажмите Пуск выберите Панель управления и нажмите на ссылку Учетные записи пользователей и семейная безопасность.
  Шаг 2. В новом окне кликните по ссылке Учетные записи пользователей.

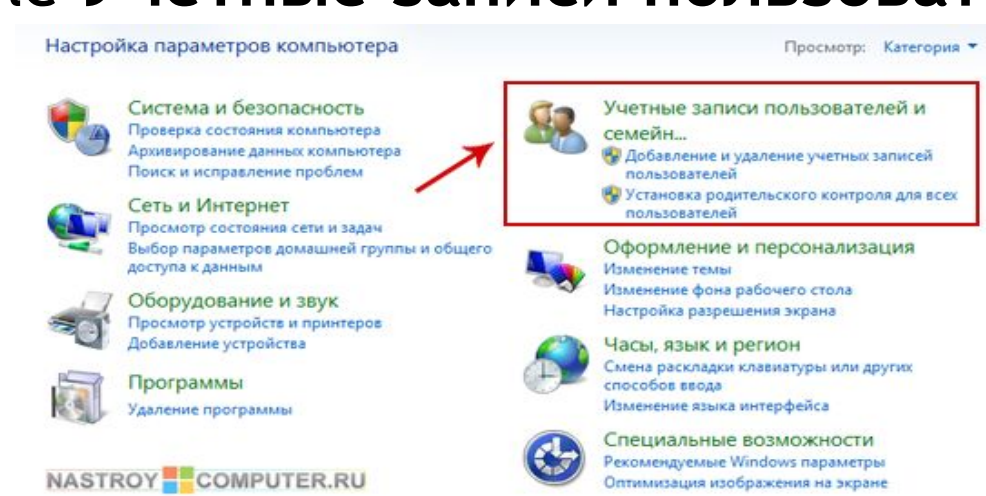

- Шаг 3. В окне Учетные записи пользователей кликните по ссылке Управление другой учетной записью (Для выполнения этого действия необходимо иметь разрешения администратора)
- Шаг 4. В открывшемся окне из списка учетных записей, имеющихся на компьютере, выберите ту учетную запись, которую нужно настроить. (В моем случае это учетная запись Иван)
- Шаг 5. Откроется окно Изменение учетной записи, в котором можно настраивать учетную запись пользователя.

• 2. Администраторы — пользователи, входящие в эту группу, имеют полный доступ на управление компьютером и могут при необходимости назначать пользователям права пользователей и разрешения на управление доступом. По умолчанию членом этой группы является учетная запись администратора. Если компьютер подключен к домену, группа «Администраторы домена» автоматически добавляется в группу «Администраторы». Эта группа имеет полный доступ к управлению компьютером, поэтому необходимо проявлять осторожность при добавлении пользователей в данную группу

#### • 3. Настройка учетной записи с ограниченными правами

- Чтобы при запуске файлов или их удалении открывалось окно с предложением ввести пароль администратора для продолжения работы, а не предупреждение о том, что вы не можете установить программу, так как у вас нет административных привилегий, необходимо изменить степень контроля учетных записей.
- Эта опция специально предназначена для уведомления пользователя, который собирается произвести какие-либо манипуляции, требующие административных прав.
- Следует заметить, что настраивать учетную запись с ограниченными правами нужно только из-под учетной записи администратора, иначе вы ничего не сможете сделать.
- Для этого нужно нажать «Пуск»-«Панель управления», затем нажав на меню «Система и безопасность», выбрать строку «Изменение параметров контроля учетных записей».
- В открывшемся окне нужно поднять бегунок на вторую позицию сверху «Всегда уведомлять», нажать «Ок», и в следующем окне, которое всегда теперь будет появляться при попытках запустить или удалить файлы, нажать «Да».
- Теперь у вас есть пользователь с ограниченными правами в windows.

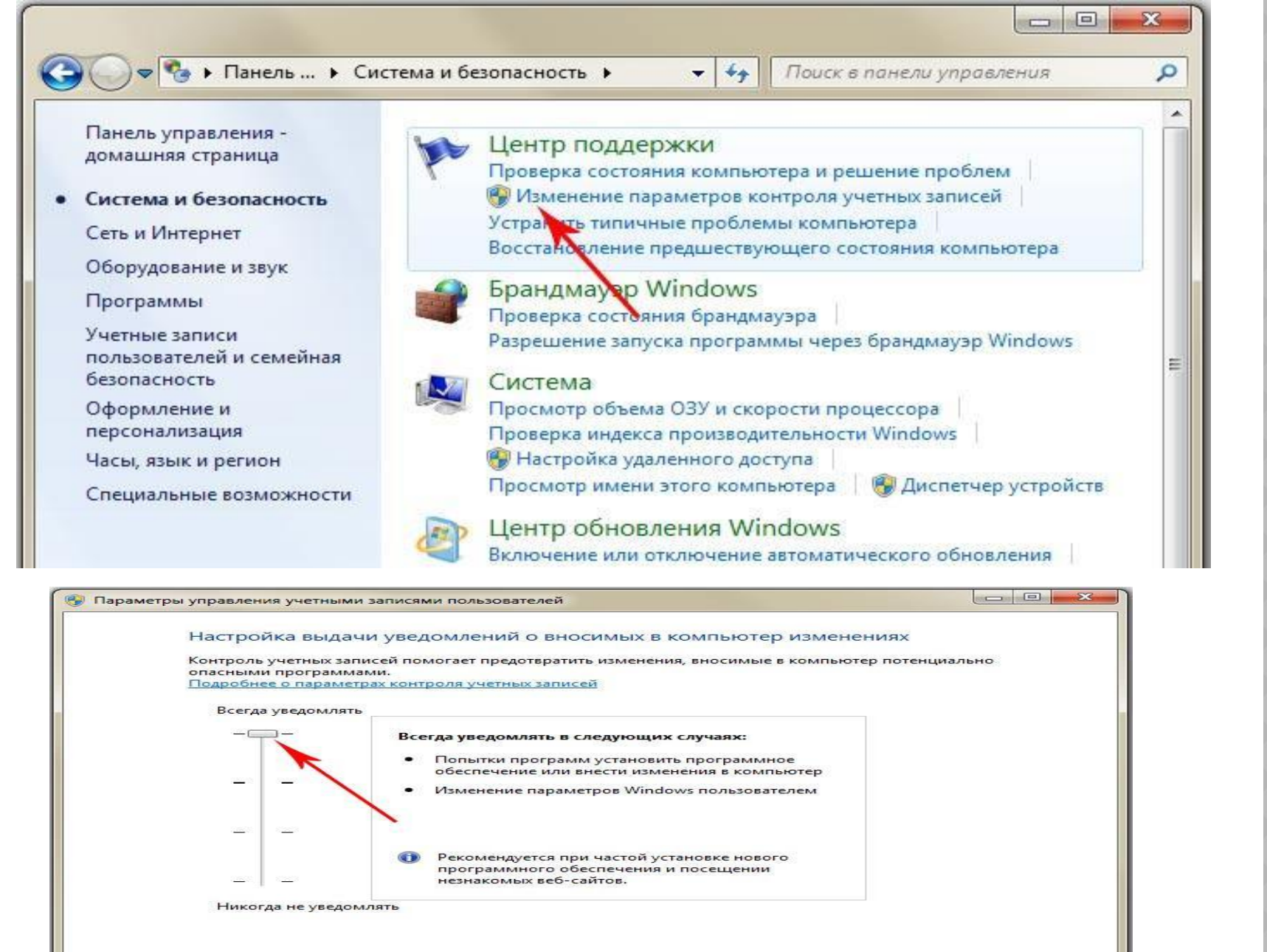

CK OK

Отмена

### КАК НАСТРОИТЬ ПАРОЛЬ.

Пароль (фр. parole — слово) — условное слово или набор знаков, предназначенный для подтверждения личности или полномочий. Пароли часто используются для защиты информации от несанкционированного доступа.

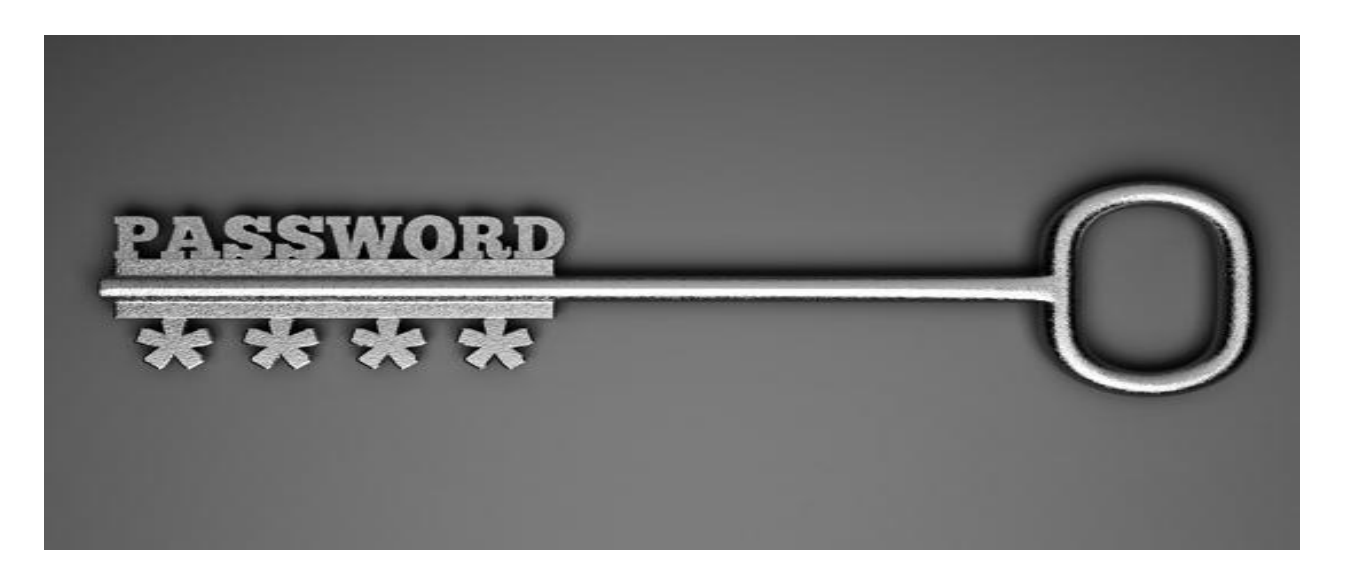

#### • Как настроить пароль на Windows 7.

• Чтобы поставить пароль Windows 7 на своем компьютере, выполните следующие действие:

На рабочем столе Windows 7 на панели задач Windows 7 нажмите кнопку Windows (Пуск) или на своей клавиатуре нажмите клавишу Windows (Win).

Затем в раскрывшемся меню Windows 7 выберите пункт «Панель Управления».

- После чего откроется окошко Windows 7 «Панель Управления», в этом окошке windows 7 выбираем «Учетные записи пользователей».
- После чего откроется окошко Windows 7 «Панель Управления», в этом окошке windows 7 выбираем «Учетные записи пользователей».
- После того, как вы перейдете по ссылке «Создание пароля своей учетной записи», откроется окошко Windows 7, где вы и сможете установить пароль windows 7.

И так чтобы установить пароль windows 7, вам нужно будет выполнить следующие действие:

В первой строчке вам нужно будет указать свой пароль, пароль может состоять из цифр и букв.

После того, как вы придумали и указали свой пароль, переходите к следующей строчке.

Во второй строчке вам нужно будет указать пароль, который вы указали в первой строчке.

Обязательно запишите свой пароль в блокнот или на листок бумаги. В последней строчке вы можете указать подсказку о пароле, также можно указать подсказку пароля, которая будет приводить другого пользователя в заблуждение о пороле.

После того, как вы завершите все настройки нажмите кнопку «Создать пароль» будет создан пароль администратора windows 7.

- Надежность пароля
- Для надежности пароля необходимо, чтобы:
- 1)Кол-во знаков должно быть не меньше 10 символов;
- 2)Беспорядочное сочетание цифр и букв (прописных и заглавных) внутри пароля.

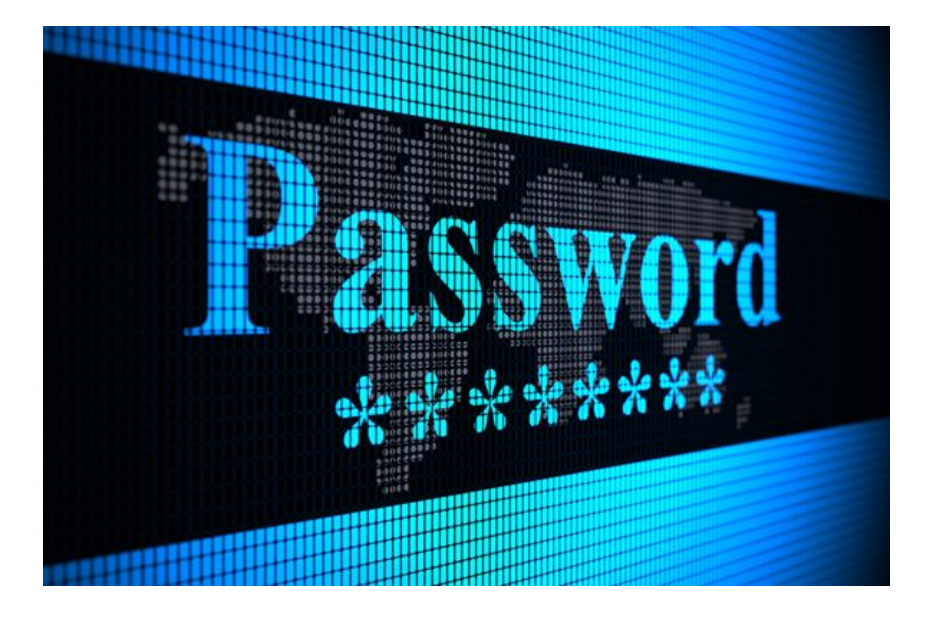

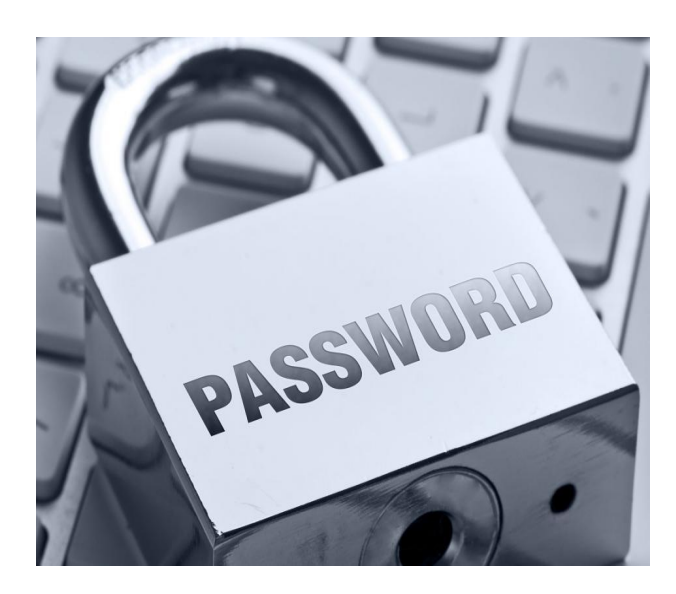

## ОПЕРАТОРЫ АРХИВА.

 Оператор архива - это тип локальной или глобальной группы, содержащий права пользователя, необходимые для архивации и восстановления файлов и папок. Члены группы «Операторы архива» могут архивировать и восстанавливать файлы и папки независимо от параметров владения, разрешений, шифрования и аудита.

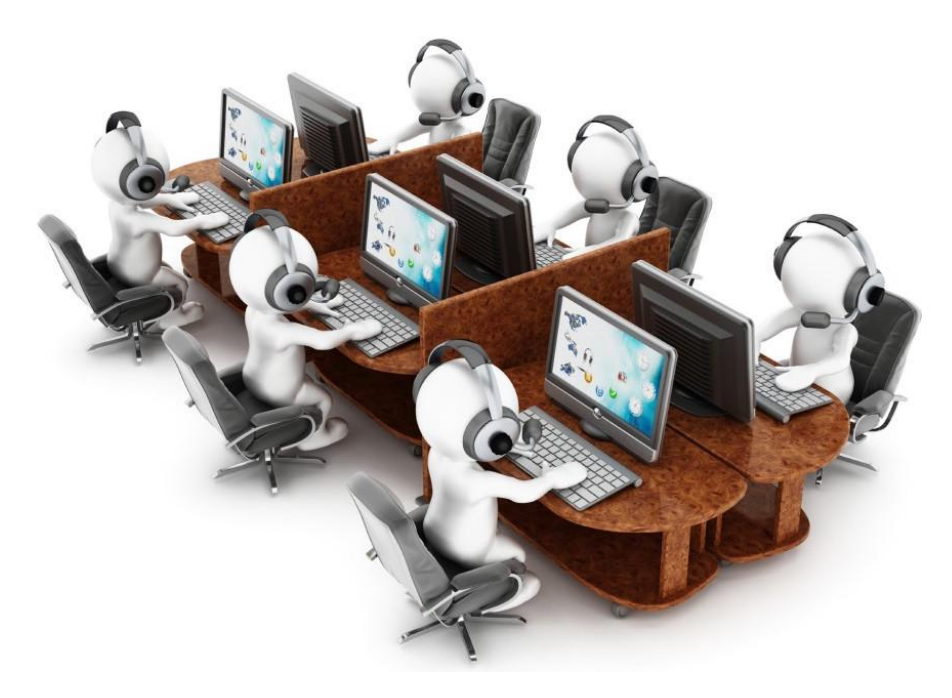

# ГОСТИ

- Гостевая учетная запись windows 7 она создается для человека, который имеет доступ к компьютеру строго ограниченное время. Дополнительный плюс ее заключается в том, что администратор может установить запреты и ограничения, чтобы гость не имел доступа, скажем, к личным файлам.
- Как отключить учетную запись: если потребность в гостевом доступе отпала, администратору необходимо ее отключить. Как это сделать? Очень просто, зайдите под именем администратора и напротив «Гостя» вы увидите активную строчку «Отключение учетной записи гостя».

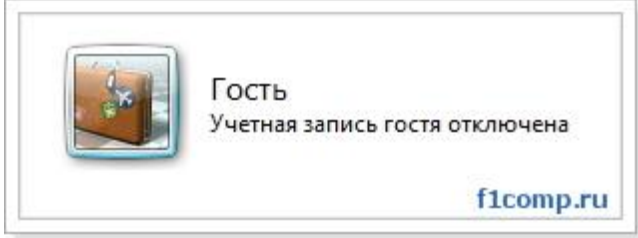

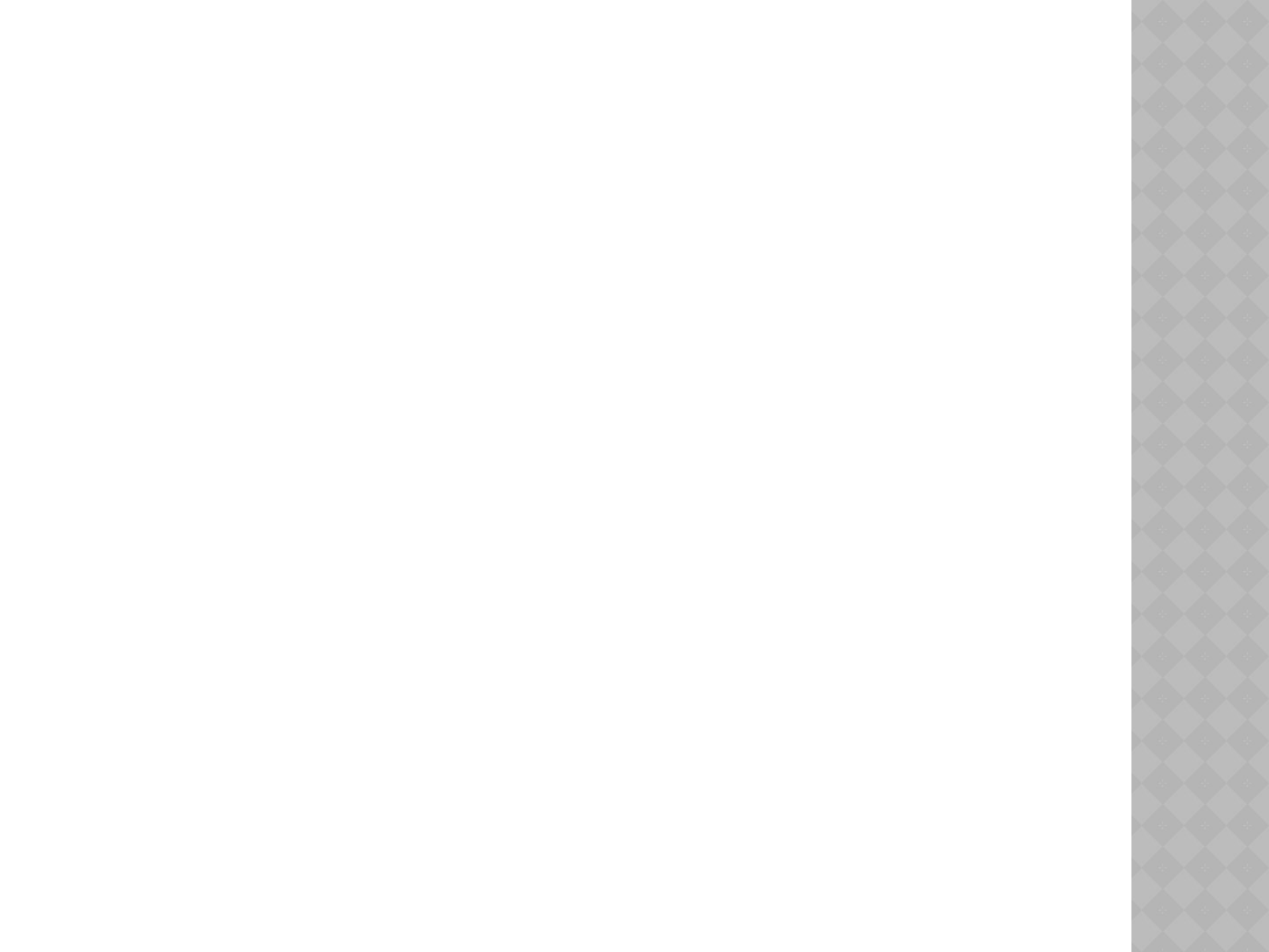

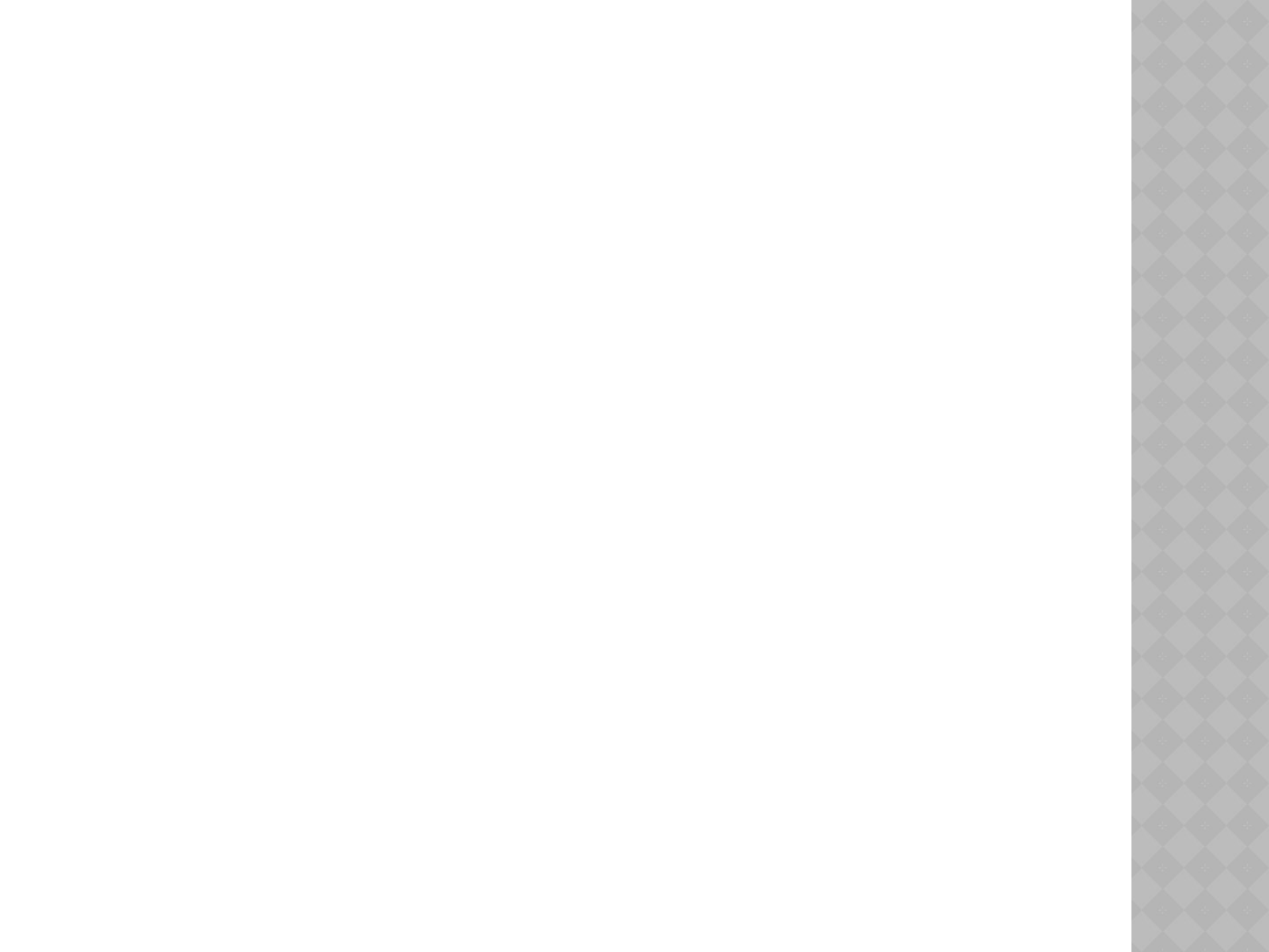